#### **ONLINE BANKING HOW TO GUIDE**

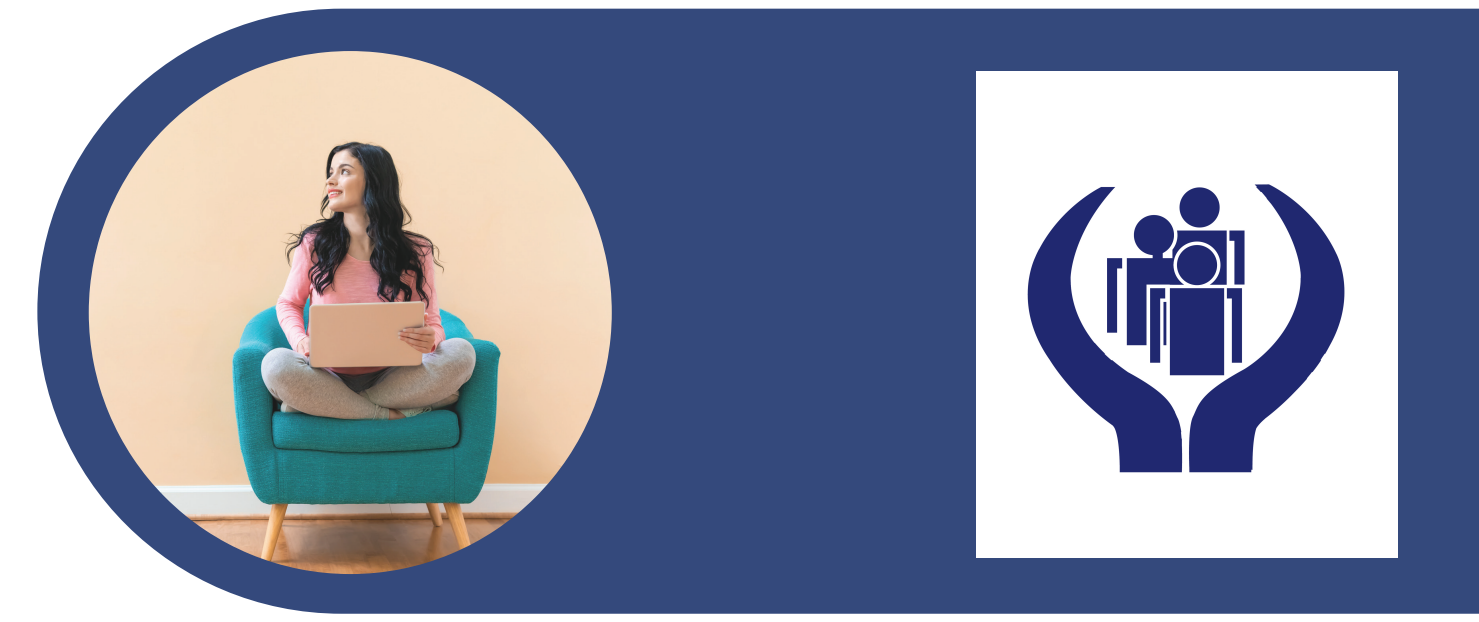

## BRINGING ACCESS TO YOUR ACCOUNTS, YOUR WAY!

With It's Me 247 Online Banking, you can keep in touch with your credit union accounts any time, from any place life takes you! If you have a computer and a connection to the Internet, you can use It's Me 247 Online Banking to check balances, transfer money, and stay connected with your credit union accounts around the clock.

Why It's Me 247? Because it's your credit union! You are a member... you are an owner. Whether you visit the credit union online or in a branch lobby, we want you to see yourself reflected in the credit union. With built-in security and personalization features, It's Me 247 Online Banking lets you access your accounts, your way.

### ALL YOU NEED TO USE IT'S ME247 ONLINE BANKING IS ...

- Connection to the Internet through an Internet Service Provider ( ISP)
- Internet browser software, such as the latest version of Internet Explorer or Firefox.
- The browser must use a minimum of 128- bit encryption. To check the encryption level, from the Help menu, choose About... and look for a cipher strength of 128-bit.
- The browser must have JavaScript enabled, and the privacy settings must allow session cookies.

### TIPS FOR FIRST-TIMEUSERS

- To keep your accounts secure, choose a password that is easy for you to remember but difficult for others to guess. It must be at least 8 characters long
- Don't use a birth date, or a child's or pet's name. Instead, use a combination of letters and numbers, or add symbols, or use a combination of uppercase and lowercase letters to make it more difficult for someone to guess. Never write down
- your password or share it with others!
- Look for other tips on choosing a secure password when you log in for the first time.

After you log in, you'll be asked to provide answers to three security questions that you get to choose. You will need to remember these answers as online banking will ask one of the three each time you log in. If you f orget your password later, you'll just need to answer these questions and online banking will help you set up a different password and get logged in. Lastly you will need to create a new username to replace your account number going forward.

## CONNECTING TO IT'S ME 247

- 1.Enter www.gm-fcu.org, in the address line of your browser.
- 2. When our website appears, click the "ONLINE BANKING LOGIN" button.
- 3. For First time users enter your account number .
- 4. For First time users enter the last four digits of the SSN of the primary member and their 4 digit birth yeal.
- 5. First time users, follow the instructions on your screen to change your temporary password and set up your security questions and other settings.
- 6. When the It's Me 247 screen appears, you are in!

\*If you are an owner on more than one credit union membership, ask us about setting up controls to make it easy. \*From your account number to a username, log in to online banking, click 'Info Center', then 'My Preferences', then select 'Username Options' and follow the easy instructions.

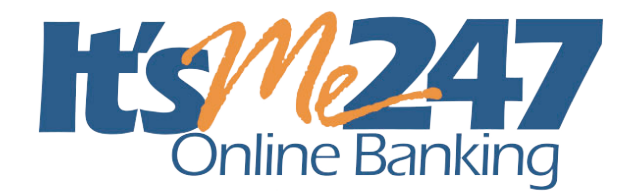

### **ONLINE BANKING HOW TO GUIDE**

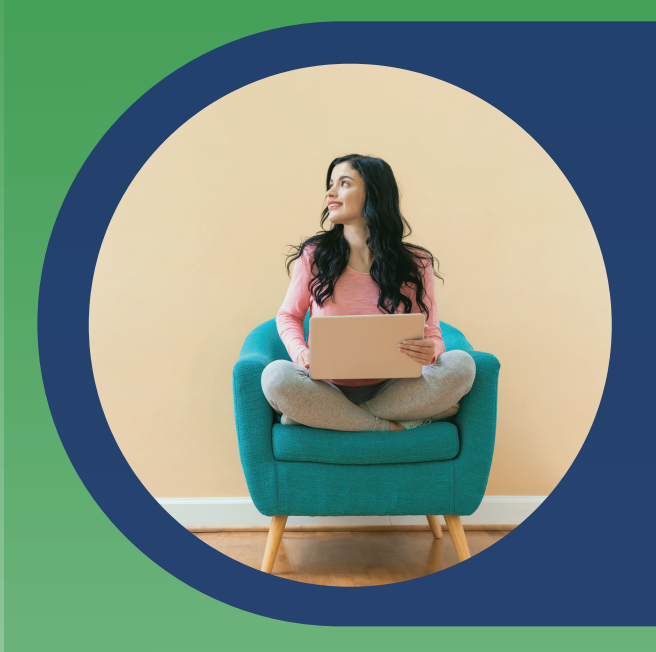

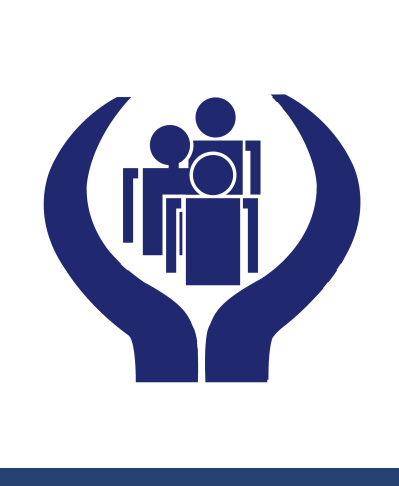

# WHATCANYOUDOWITHIT'S ME 247?

- Apply for a loan
- Check your account balances
- View the date and amount of your transaction including deposits, withdrawals, transfers, and payments
- Verify that certain checks have cleared
- Read messages from the credit union
- Stop payment on a check\*
- View your statements online\*
- Pay bills online\*
- View images of cancelled checks\*
- Transfer funds between accounts
- Download transaction information to your money management software (such as MS Money
- Make loan payments from funds in your accounts
- •Set up or change automatic transfers\*
- Withdraw funds in the form of a check\*
- Set up e-Alerts and sign up for e-Notices\*
- Assign nicknames to your accounts
- Adjust how your paycheck and other electronic
- deposits are handled\*
- Review loan payoff amounts and due dates
- Check current loan, savings, and certificate rates
- Open additional savings accounts \*
- Buy a certificate\*
- Change your password and security questions
- Notify the credit union of your new address or phone number
- Choose personal preferences
- View annual dividend and interest information

You choose how you want your online banking to work for you and your credit union will make it happen.

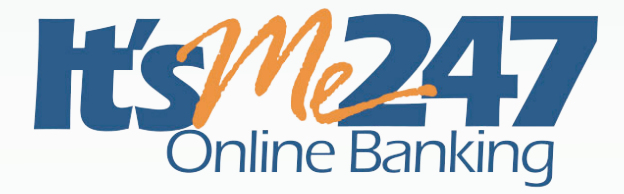

Greenwood Municipal Federal Credit Union 617 East Durst Greenwood SC p 864-229-6177 www.gm-fcu.org

# GUÍA DE BANCA EN LÍNEA

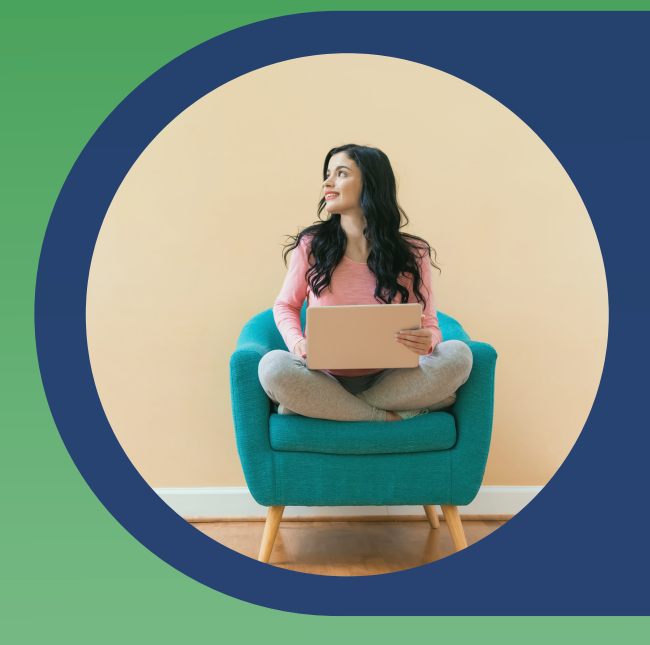

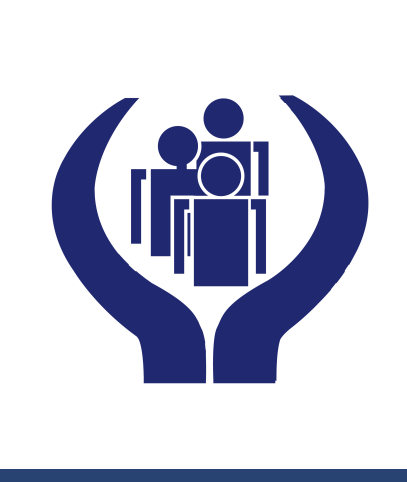

## **ILLEVANDO ACCESO A SUS CUENTAS, A SU MANERA!**

Con It's Me 247 Online Banking, puede mantenerse en contacto con sus cuentas de cooperativas de crédito en cualquier momento, desde cualquier lugar que la vida te lleve! Si tiene una computadora y una conexión al internet, puede usar la banca en línea It's Me 247 para verificar saldos, transferir dinero y manténgase conectado con sus cuentas de la cooperativa de crédito durante todo el día.

¿Por qué soy yo 247? ¡Porque es su cooperativa de crédito! Eres miembro … eres propietario. Ya sea que visite la cooperativa de crédito en línea o en el lobby de una sucursal, queremos que se vea a sí mismo reflejado en la cooperativa de ahorro y crédito. Con funciones integradas de seguridad y personalización, es Me 247 Online Banking le permite acceder a sus cuentas, a su manera.

#### TODO LO QUE NECESITA PARA USAR IT'S ME 247 BANCA EN LÍNEA ES ...

- Conexión a Internet a través de un proveedor de servicios de Internet (ISP)
- Software de navegador de Internet, como la última versión de Internet Explorer o Firefox.
- El navegador debe utilizar un cifrado mínimo de 128 bits. Para comprobar el nivel de cifrado, en el menú Ayuda, seleccione Acerca de ... y busque una intensidad de cifrado de 128 bits.
- El navegador debe tener JavaScript habilitado y la configuración de privacidad debe permitir las cookies de sesión.

# **CONSEJOS PARA USUARIOS POR PRIMERA VEZ**

La primera vez que inicia sesión en sus cuentas banca en línea, deberá ingresar su número de cuenta y contraseña temporal. Consulte su correo electrónico para obtener la contraseña temporal predeterminada. Se le pedirá que la cambie a una contraseña permanente para terminar de iniciar sesión por primera vez.

- Para mantener sus cuentas seguras, elija una contraseña que sea fácil de recordar para usted pero difícil de adivinar para otros. Debe tener al menos 8 caracteres
- No use una fecha de nacimiento, ni el nombre de un niño o una mascota. En su lugar, use una combinación de letras y números, o agregue símbolos, o use una combinación de letras mayúsculas y minúsculas para que sea más difícil para alguien adivinar. ¡Nunca escriba su contraseña ni la comparta con otras personas!Busque otros consejos sobre cómo
- elegir una contraseña segura cuando inicie sesión por primera vez

Después de iniciar sesión, se le pedirá que proporcione respuestas a tres preguntas de seguridad que podrá elegir. Deberá

recordar estas respuestas, ya que la banca en línea le preguntará una de las tres cada vez que inicie sesión. Si olvida su contraseña más adelante, solo tendrá que responder estas preguntas y la banca en línea lo ayudará a configurar una contraseña diferente y inicie sesión. Por último, deberá crear un nuevo nombre de usuario para reemplazar su número de cuenta en el futuro.

# CONECTÁNDOSE A IT'S ME 247

- 1. Ingrese www.StarofTexascu.org en la línea de dirección de su navegador.
- 2. Cuando aparezca nuestro sitio web, haga clic en el botón "INICIAR SESIÓN EN BANCA EN LÍNEA".
- 3. Para los usuarios por primera vez, ingrese su número de cuenta.
- 4. Para los usuarios por primera vez, ingrese los últimos cuatro dígitos de su SSN o ITIN #
- 5. Los usuarios nuevos, sigan las instrucciones en su pantalla para cambiar su contraseña temporal y configurar sus preguntas de seguridad y otras configuraciones.
- 6. Cuando aparezca la pantalla It's Me 247, ¡estás dentro!

\* Si es propietario de más de una membresía de cooperativa de crédito, pregúntenos acerca de cómo configurar controles para que sea más fácil ver o saltar entre sus cuentas en la banca en línea.

\* Para cambiar su inicio de sesión desde su cuenta

número a un nombre de usuario, inicie sesión en la banca en línea, haga clic en "Centro de información", luego en "Mis preferencias", luego seleccione "Opciones de nombre de usuario" y siga las sencillas instrucciones.

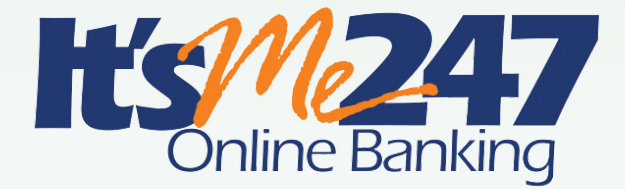

Greenwood Municipal Federal Credit Union | 617 East Durst Avenue | Greenwood SC | p 864-229-6177 | www.gm-fcu.org

# **GUÍA DE BANCA EN LÍNEA**

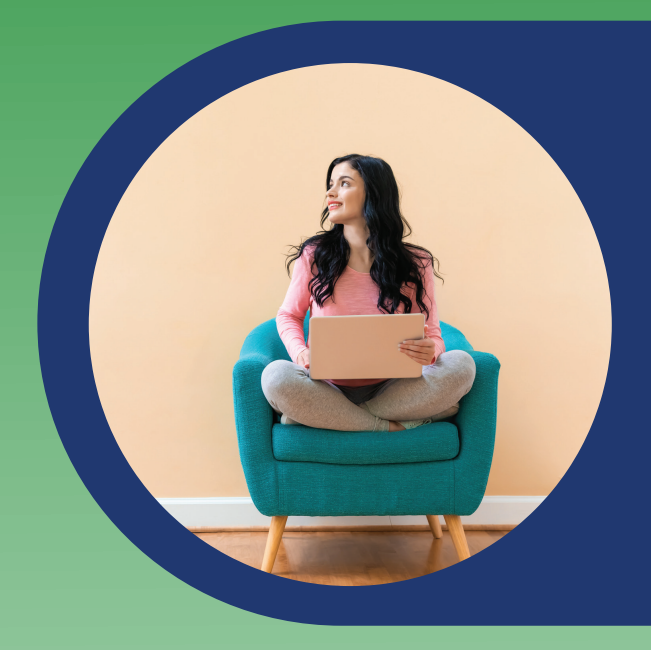

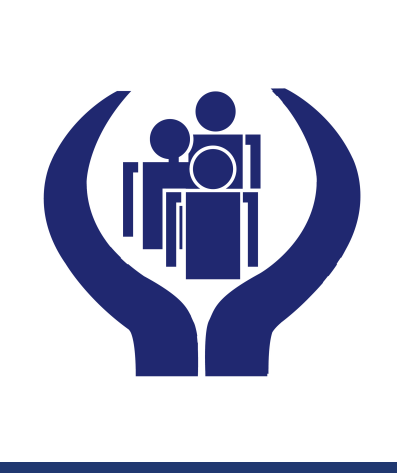

# ¿QUÉPUEDESHACERCONIT'SME247?

- Solicitar un préstamo
- Verifique los saldos de su cuenta
- Vea la fecha y el monto de su transacción, incluyendo depósitos, retiros, transferencias y pagos
- Verificar que se hayan liquidado ciertos cheques
- Leer mensajes de la cooperativa de crédito
- Detener el pago de un cheque \*
- Ver sus estados de cuenta en línea \*
- Ver imágenes de cheques cancelados \*
- Transferir fondos entre cuentas
- Descargue la información de transacción a su software de administración de dinero (como MS Money)
- Realizar pagos de préstamos con fondos de sus cuentas
- Configurar o cambiar transferencias automáticas \*
- Retirar fondos en forma de cheque \*
- Configure alertas electrónicas y regístrese para recibir notificaciones electrónicas\* Verifique
- las tasas actuales de préstamos, ahorros y certificados
- Ajuste la forma en que su cheque de pago y otros se manejan los depósitos \*
- Revisar los montos de liquidación de préstamos y las fechas de vencimiento Verifique las
- tasas actuales de préstamos, ahorros y certificados
- Abra cuentas de ahorro adicionales\*
- Compra un certificado \*
- Cambie su contraseña y sus preguntas de seguridad
- Notifique a la cooperativa de crédito sobre su nueva dirección o número de teléfono
- Elija preferencias personales como el color de fondo, álbum de fotos y página de inicio
- Ver información anual sobre dividendos e intereses

Usted elige como quiere que subanca en línea trabaje para usted y su cooperativa de crédito lo hará realidad.

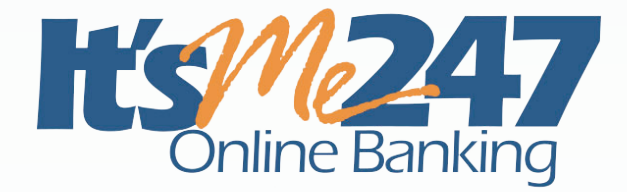

Greenwood Municipal Federal Credit Union 617 East Durst Avenue Greenwood SC | 864-229-6177 www.gm-fcu.org